# **Kronos Manager Delegation**

### Requesting Manager Delegation

- 1. Activate the Actions widget.
- 2. Select SOI Manager Delegation.
- 3. Select a manager name from the **Delegate** drop-down list.
- 4. Enter the **Start** and **End** dates for which you are requesting coverage.
- 5. Use the role SOI MANGER you will need to select the delegate role from the **Role** drop-down list.
- 6. Click Save & Close.

Actions
Actions

SOI Manager Delegation

None

None

New Delegation

Start Date:

Big Sign Start Date:

Role:

Soi Exempt Employee

Cancel

Tester, Manager 7/08/2020

7/11/2020

SOI Manager

Accept Delegation

Save & Close Cancel

O Decline Delegation

## Accepting Manager Delegation

- 1. Select **Inbox** from the Related Items pane.
- 2. Under Tasks, double-click the Delegation Request.
- 3. Accept or Decline the delegation request.
- Optionally, enter a message to the requesting manager in the Comment box.
- 5. Click Save & Close.

## **Switching Delegation Roles**

- 1. Click the Switch Role icon.
- 2. Select the **Delegator** role, the workspaces display the delegator's direct reports.
- a Click the Switch Role icon and select Myself to return to your default Navigator.

### **Cancel Manager Delegation**

- 1. Activate the Actions widget.
- 2. Select SOI Manager Delegation.
- 3. Click Remove Existing Delegation.
- 4. Click Next.
- 5. Highlight the delegation you want to remove and click **Delete**.
- 6. Click Close.

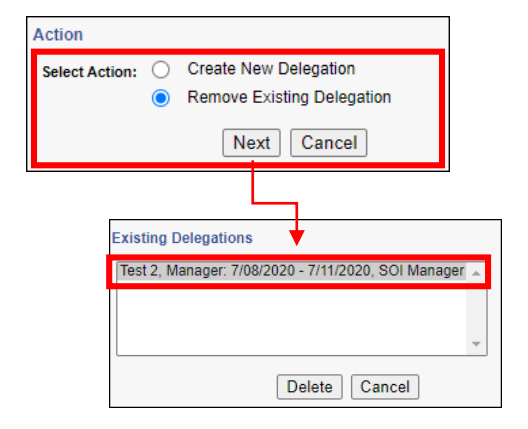

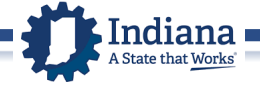

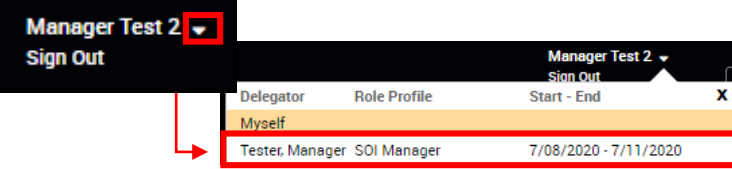

w Delegation

egator:

Start Date:

End Date:

Role:

Action

Select Action:

Comment

Inbox